## MANUAL DE CONFIGURACIÓN PARA LA IDENTIFICACIÓN DE FIRMAS PARA IMPLEMENTACIÓN EL IPS EN FORTINET ANEXO

PRESENTADO POR: DAVID ALEJANDRO TORRES RONCANCIO JOSE FELIPE ZAMBRANO PEREZ

MODERNIZACION TECNOLÓGICA DE LA INFRAESTRUCTURA DE LOS SERVICIOS DE SEGURIDAD PERIMETRAL PARA LA RED CORPORATIVA

> UNIVERSIDAD EL BOSQUE FACULTAD DE INGENIERÍA ELECTRÓNICA ESPECIALIZACIÓN EN SEGURIDAD DE REDES TELEMATICAS BOGOTÁ, COLOMBIA [06/06/2020]

Sistema de prevención de intrusos IPS

El sistema de previsión de intrusos es una funcionabilidad incorporada en la mayoría de los firewalls de Next- Generation Firewall (NGFW), Fortinet incorporo esta tecnología hace más de unos años atrás, este sistema protege contra ataques de malware y amenazas conocidas o de día cero con una más de 13362 firmas en su base de datos.

Para el correcto funcionamiento del IPS en Fortigate debe tener conexión a Fotiguard el cual proporciona las actualizaciones de las firmas de ataques o vulnerabilidades conocidas.

A continuación, se detallará el proceso de activación y configuración del perfil de seguridad IPS para el firmware 6.2

Paso 1.

El primer paso consiste en verificar en el firewall Fortigate el Dashborad > Status en la sección de licencias donde indica que servicios se tiene activos, debe tener activa la licencia de IPS, Fortinet por lo general incluye una licencia full UTM donde abarca antivirus, web filter e IPS.

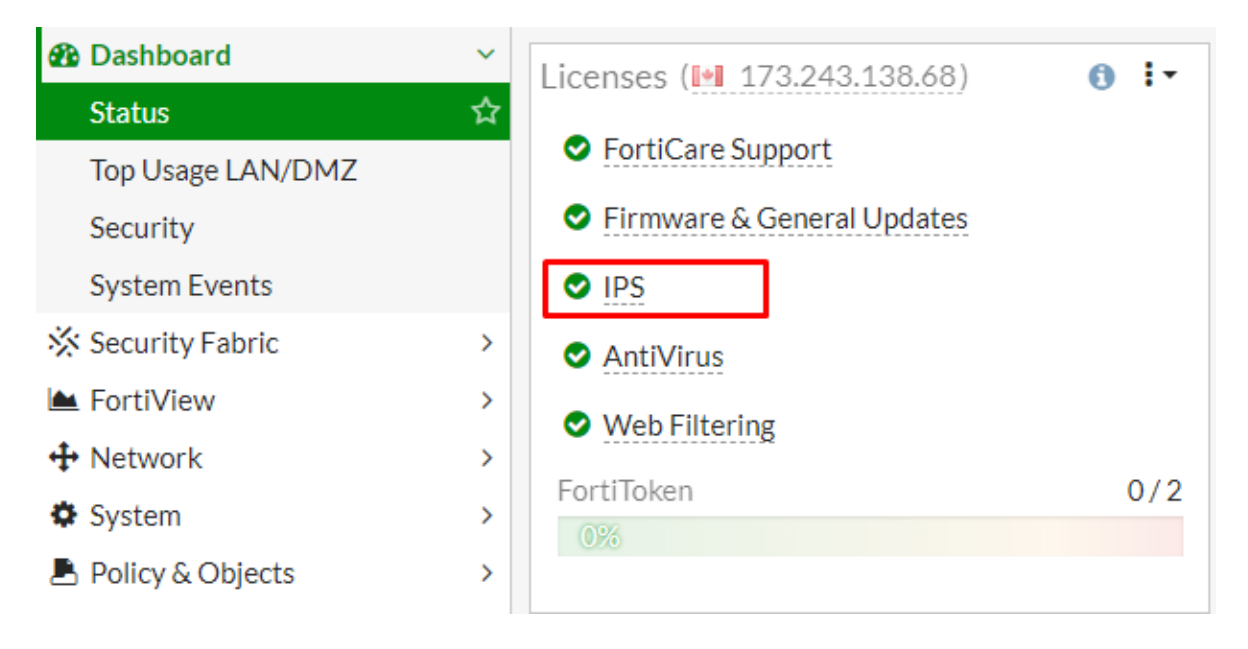

Paso 2.

En el Fortigate se procede a realizar la activación del modulo de seguridad IPS, seleccionamos System > Feature Visibility > Intrusión Prevention.

| 2 Dashboard                 | > _               | Feature Visibility       |   |                                                            |     |  |
|-----------------------------|-------------------|--------------------------|---|------------------------------------------------------------|-----|--|
| 🔆 Security Fabric           | >                 | Core Features            |   | Security Features                                          |     |  |
| FortiView                   | >                 |                          |   |                                                            |     |  |
| 🕂 Network                   | >                 | C Advanced Routing       | • | Feature Set: Full UTM                                      |     |  |
| System 1.                   | ~                 | C IPv6                   | 0 | AntiVirus                                                  | 0   |  |
| Administrators              |                   | Switch Controller        |   | C Application Control                                      | 0   |  |
| Admin Profiles              |                   |                          |   | Email Eilter                                               |     |  |
| Firmware                    |                   | C VPN                    | • |                                                            |     |  |
| Settings                    |                   | WAN Opt. & Cache         |   | C Endpoint Control                                         | 0   |  |
| HA                          |                   | NiEi Controllor          |   | O DNS Filter                                               | C   |  |
| SNMP<br>Replacement Message |                   | WIFI Controller          |   | Explicit Proxy                                             | 0   |  |
| FortiGuard                  | 5                 | Additional Features      | 3 |                                                            |     |  |
| Feature Visibility          | <mark>2.</mark> ☆ | C Allow Unnamed Policies | 0 | Intrusion Prevention Detect and block network-based attack | s.  |  |
| Certificates                |                   |                          |   | Set up IPS Sensors (under Security Prof                    | ile |  |
| Policy & Objects            | >                 |                          |   | Security Policies. Requires a subscription                 |     |  |
| Security Profiles           | >                 | O DNS Database           | 0 | to FortiGuard IPS.                                         |     |  |

## Paso 3.

Una vez verificado la licencia y la conexión al Fortiguard se procede con la creación del perfil de seguridad IPS, seleccionamos Secuity Profiles > Intrusion Protection > create New.

| Dashboard               | > ^ | 3. 🛨 Create New 🖋 Edit 🔚 Clone 🍵 | Delete Search Q                                                       |
|-------------------------|-----|----------------------------------|-----------------------------------------------------------------------|
| 🔆 Security Fabric       | >   | Namo                             | Commonts A                                                            |
| 🖿 FortiView             | >   | Name 🗸                           | Comments                                                              |
| 🕂 Network               | >   | IPS all_default                  | All predefined signatures with default setting.                       |
| System                  | >   | IPS all_default_pass             | All predefined signatures with PASS action.                           |
| Policy & Objects        | >   | IPS default                      | Prevent critical attacks.                                             |
| Security Profiles 1.    | ~   | IPS high_security                | Blocks all Critical/High/Medium and some Low severity vulnerabilities |
| AntiVirus               |     | protect_client                   | Protect against client-side vulnerabilities.                          |
| Web Filter              |     | protect_email_server             | Protect against email server-side vulnerabilities.                    |
| DNS Filter              |     | protect_http_server              | Protect against HTTP server-side vulnerabilities.                     |
| Application Control     |     |                                  |                                                                       |
| Intrusion Prevention 2. | ☆   |                                  |                                                                       |
| Email Filter            |     |                                  |                                                                       |
| SSL/SSH Inspection      |     |                                  |                                                                       |
| Web Rating Overrides    |     |                                  |                                                                       |
| Web Profile Overrides   | 1   |                                  |                                                                       |
| Custom Signatures       |     |                                  |                                                                       |

Para la versión de firmware 6.2 Fortinet incluye unos perfiles de seguridad IPS por default.

Paso 4.

Se procede a crear un perfil IDS (solo detección) con la acción de monitoreo filtrando las amenazas críticas, altas, medias, bajas e informativas para la identificación de firmas con el fin de perfilar el perfil de IPS definitivo para la organización determinada.

| Name                                                            | Prueba        |                          |                |  |  |  |  |
|-----------------------------------------------------------------|---------------|--------------------------|----------------|--|--|--|--|
| Comments                                                        | Write a comme | Write a comment // 0/255 |                |  |  |  |  |
| Block malicious URLs                                            |               |                          |                |  |  |  |  |
| IPS Signatures and Filt                                         | ers           |                          |                |  |  |  |  |
| + Create New                                                    | 🌛 Edit 🗎 🗎 De | lete                     |                |  |  |  |  |
| Details                                                         | Exempt IPs    | Action                   | Packet Logging |  |  |  |  |
| SEV                                                             | 3.            | Monitor                  | Oisabled       |  |  |  |  |
| Botnet C&C                                                      |               |                          |                |  |  |  |  |
| Scan Outgoing Connections to Botnet Sites Disable Block Monitor |               |                          |                |  |  |  |  |

Paso 5.

Se debe realizar la activación del perfil de seguridad en la política correspondiente de acuerdo ala necesidad requerida (publicaciones, navegación).

| 🚯 Dashboard                  | New Policy                                                               |
|------------------------------|--------------------------------------------------------------------------|
| 🔆 Security Fabric            | >                                                                        |
| 🖿 FortiView                  | > Inspection Mode Flow-based Proxy-based                                 |
| + Network                    | >                                                                        |
| System                       | > Firewall / Network Options                                             |
| Policy & Objects             | VAT C                                                                    |
| IPv4 Policy 1.               | IP Pool Configuration Use Outgoing Interface Address Use Dynamic IP Pool |
| IPv6 Policy                  | Preserve Source Port 🔾                                                   |
| Authentication Rules         | Protocol Options PRX default                                             |
| Local In Policy              |                                                                          |
| IPv4 Access Control          | Security Profiles                                                        |
| List                         | AntiVirus 🔿                                                              |
| IPv6 Access Control          | Web Filter                                                               |
| List                         | DNS Filter                                                               |
| IPv4 DoS Policy              | Application Control                                                      |
| IPv6 DoS Policy              | 2. IPS 💽 IPS Prueba 👻 🖋                                                  |
| Addresses                    | Email Filter                                                             |
| Internet Service<br>Database | SSL Inspection sst certificate-inspection 🔹                              |

## Paso 6

Al activar el perfil de seguridad en la política procedemos a revisar los logs en el Fortigate o si se tiene implementado un FortiAnalyzer después de un tiempo determinado, para identificar las firmas y configurar el perfil de seguridad definitivo realizando los bloqueos pertinentes.

| User & Device                 | >   | Date/Time           | Ø | Severity | Source          | Protocol | User | Action   | Count | Attack Name       |
|-------------------------------|-----|---------------------|---|----------|-----------------|----------|------|----------|-------|-------------------|
| WiFi & Switch<br>Controller   | >   | 2020/06/03 07:37:12 |   |          | 162.243.142.17  | 6        |      | detected |       | ZGrab.Scanner     |
| 山 Log & Report                | ~   | 2020/06/03 07:37:11 |   |          | 162.243.142.17  | 6        |      | detected |       | ZGrab.Scanner     |
| Forward Traffic               | - 1 | 2020/06/03 07:35:28 |   |          | 162.243.142.17  | 6        |      | detected |       | ZGrab.Scanner     |
| Local Traffic                 |     | 2020/06/03 02:53:11 |   |          | 162.243.138.177 | 6        |      | detected |       | ZGrab.Scanner     |
| Sniffer Traffic               |     | 2020/06/03 02:53:08 |   |          | 162.243.138.177 | 6        |      | detected |       | ZGrab.Scanner     |
| Events                        |     | 2020/06/03 02:53:06 |   |          | 162.243.138.177 | 6        |      | detected |       | ZGrab.Scanner     |
| AntiVirus                     |     | 2020/06/03 02:51:15 |   |          | 162.243.138.177 | 6        |      | detected |       | ZGrab.Scanner     |
| Web Filter                    |     | 2020/06/03 00:18:00 |   |          | 198.108.66.219  | 6        |      | detected |       | ZGrab.Scanner     |
| SSL                           |     | 2020/06/02 23:21:53 |   |          | 198.108.66.252  | 6        |      | detected |       | ZGrab.Scanner     |
| DNS Query                     |     | 2020/06/02 18:33:52 |   |          | 83.143.86.62    | 6        |      | detected |       | ZGrab.Scanner     |
| Application Control           | _   | 2020/06/02 18:33:53 |   |          | 83.143.86.62    | 6        |      | detected |       | ZGrab.Scanner     |
| Intrusion Prevention          | ☆   | 2020/06/02 16:45:37 |   |          | 198.108.66.176  | 6        |      | detected |       | ZGrab.Scanner     |
| Anomaly                       |     | 2020/06/02 16:45:37 |   |          | 198.108.66.176  | 6        |      | detected |       | ZGrab.Scanner     |
| Anti-Spam                     | -   | 2020/06/02 13:10:18 |   |          | 185.216.140.6   | 6        |      | detected |       | ZGrab.Scanner     |
| Log Settings<br>Threat Weight |     | 2020/06/02 12:18:17 |   |          | 185.216.140.6   | 6        |      | detected |       | ZGrab.Scar 0% 154 |

Para el FortiAnalyzer por defecto trae un reporte gerencial de IPS donde se visualiza la cantidad de ataques y de firmas encontradas.

| Intrusions | Monitored |
|------------|-----------|
| intrusions | women     |

| #  | Intrusion Name                                                      | Intrusion Type                           | Severity | Counts    |
|----|---------------------------------------------------------------------|------------------------------------------|----------|-----------|
| 1  | Backdoor.DoublePuls<br>ar                                           | Malware                                  | Critical | 20,843    |
| 2  | tcp_dst_session                                                     | Anomaly                                  | Critical | 2,896     |
| 3  | ip_dst_session                                                      | Anomaly                                  | Critical | 2,883     |
| 4  | H-worm.Botnet                                                       |                                          | Critical | 207       |
| 5  | tcp_syn_flood                                                       | Anomaly                                  | Critical | 27        |
| 6  | Apache.Commons.Co<br>llection.InvokerTransfor<br>mer.Code.Execution | OS Command Injection                     | Critical | 13        |
| 7  | Linear.eMerge.card_s<br>can_decoder.php.Comm<br>and.Injection       |                                          | Critical | 3         |
| 8  | PHPUnit.Eval-stdin.P<br>HP.Remote.Code.Executi<br>on                |                                          | Critical | 1         |
| 9  | Mirai.Botnet                                                        |                                          | High     | 7         |
| 10 | MS.SMB.Server.Trans<br>.Peeking.Data.Informatio<br>n.Disclosure     | Information Disclosure                   | Medium   | 214       |
| 11 | TCP.Out.Of.Range.Ti<br>mestamp                                      | DoS                                      | Low      | 3,258,711 |
| 12 | TCP.Overlapping.Frag<br>ments                                       | Buffer Errors                            | Low      | 8,235     |
| 13 | HTTP.Request.Smugg<br>ling                                          | Permission/Priviledge/Ac<br>cess Control | Low      | 5,165     |
| 14 | NBSS.Invalid.Fragme<br>nt                                           | Anomaly                                  | Low      | 62        |
| 15 | TCP.Bad.Option.Leng<br>th                                           | Anomaly                                  | Low      | 30        |
| 16 | TCP.Window.Size.Zer                                                 | DoS                                      | Low      | 8         |

Paso 7.

Al realizar el respectivo análisis de los logs correspondientes al perfil de seguridad activado en modo de monitoreo y de acuerdo al resultado, se debe realizar la configuración del perfil definitivo con acción de bloquear de acuerdo a las firmas encontradas y con el fin de mitigar las vulnerabilidades.

| IPS Signatures and Filters |            |          |                |   |  |  |  |
|----------------------------|------------|----------|----------------|---|--|--|--|
| + Create Nev               | v 🖋 Edit 1 | 🗊 Delete |                |   |  |  |  |
| Details                    | Exempt IPs | Action   | Packet Logging |   |  |  |  |
| SEV SEV                    |            | O Block  | Oisabled       |   |  |  |  |
| SEV                        |            | Default  | 8 Disabled     |   |  |  |  |
| SEV                        |            |          |                | 2 |  |  |  |

## Referencias

https://www.fortinet.com/products/ips#services

https://ncora.com/fortigate-modulo-ips/

https://www.fortinet.com/products/ips